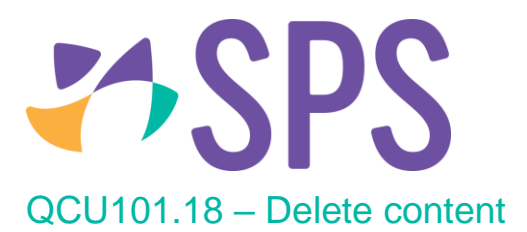

- 1. Navigate to the required module.
- 2. Click the **Delete** button.
- 3. A confirmation dialog will appear, click **Delete** to confirm deletion or **Cancel** to cancel deletion.

| Cancel   | Really delete HTML module?                               | Delete  |
|----------|----------------------------------------------------------|---------|
| Do you r | really want to remove this HTML module? This cannot be a | undone! |

| i | NOTE: | If a module has been deleted the action cannot be reversed.                               |
|---|-------|-------------------------------------------------------------------------------------------|
|   |       |                                                                                           |
| i | NOTE: | Deleting a module will result in any content contained in that module also being deleted. |

## Related Quick guides

- QCU101.15 Create content
- QCU101.16 Edit content
- QCU101.17 Reorder content